## 【Chromebook を快適に使うために】

OS を最新に視つことは、アプリの動作を快適にし、また、セキュリティの確保にもつながります。 ご覧をまたは学校の休み時間などを利用し、定期でして OS を最新に保ちましょう。 アップデートをするときには、インターネットがつながっていること、発電が 50%以上あることを確認してください。

※しばらくアップデートをしないままでいると・・・ アプリの動作に不具合がでる場合があります アップデートにとても時間がかかったりアップデートができなくなってしまったりすることがあります

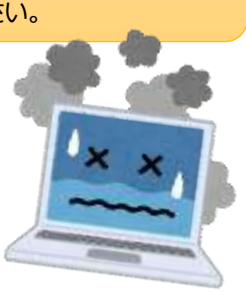

① Chrome OS の設定画面を開く(画面右下の時計をタップ  $\rightarrow$  設定(厳華)をタップ)

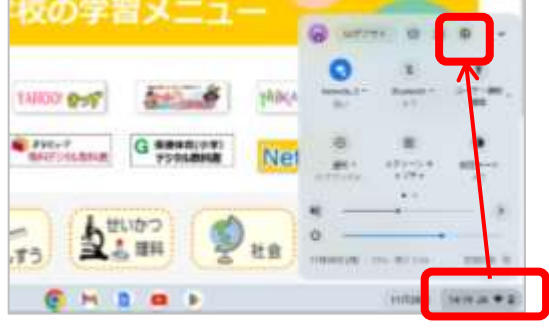

② OS のアップデートを確認する(画面左の「Chrome OS について」をタップ→「アップデートを確認」ボタンをタップ)

| *   | 8535-3        | Google Chrome OS                                                                       |           |
|-----|---------------|----------------------------------------------------------------------------------------|-----------|
| *   | Buildet       | Contraction and the second                                                             |           |
|     | MARA-REVIEW.  | $\rho(+ \oplus_{R} > 81.0.4127105. \{0.95_{110}(0.04)\} = \{0.61_{12}^{\circ} > 0.5\}$ | アップデートを発信 |
| 1   | 14424         |                                                                                        |           |
|     | 10142         | EMEX METS                                                                              | E         |
| ı   | 1.25212       | (2mining 06 日小34 丁を見る)                                                                 | 2         |
| ٩   | 構成モンジン        | mmewa                                                                                  | 12        |
| Ø   | ##39##279fr@+ |                                                                                        | P         |
| щ.  | 1997          |                                                                                        |           |
| 266 | θσ. a         | 200                                                                                    |           |
|     | 120497/04422  | By C.O. Consistents of Analysis and a C.A. STRUCK STATE                                | 10        |

OS が古い場合は、自動的にアップデートが始まります。終わったら表示される「再起動」のボタンをタップして再起動します。

| Chrome OS について                                                    | Chrome OS について                                                               |
|-------------------------------------------------------------------|------------------------------------------------------------------------------|
| O Google Chrome OS                                                | Google Chrome OS                                                             |
| デバイスを更新しています (10%)<br>・ パージョン 93.0.4577 95 (00%cid Balid) (94ビット) | ● デバイスを再記動して更新を完了してください。<br>パージョン 92.0.4572.95 (Official Build) (64 ビット) 同記動 |

③ OS のバージョンを確認する(再起動したら、再び設定画面を開いて「アップデートを確認」をタップ) 「お使いの Chromebook は最新です」と表示されるまで②をくり返してください

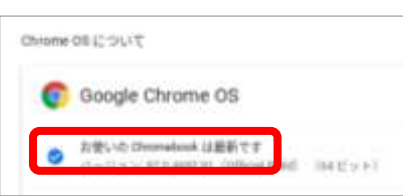